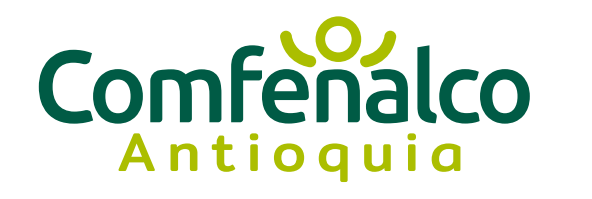

Aceleratón 10C+<sup>Comuna</sup> 5 Castilla

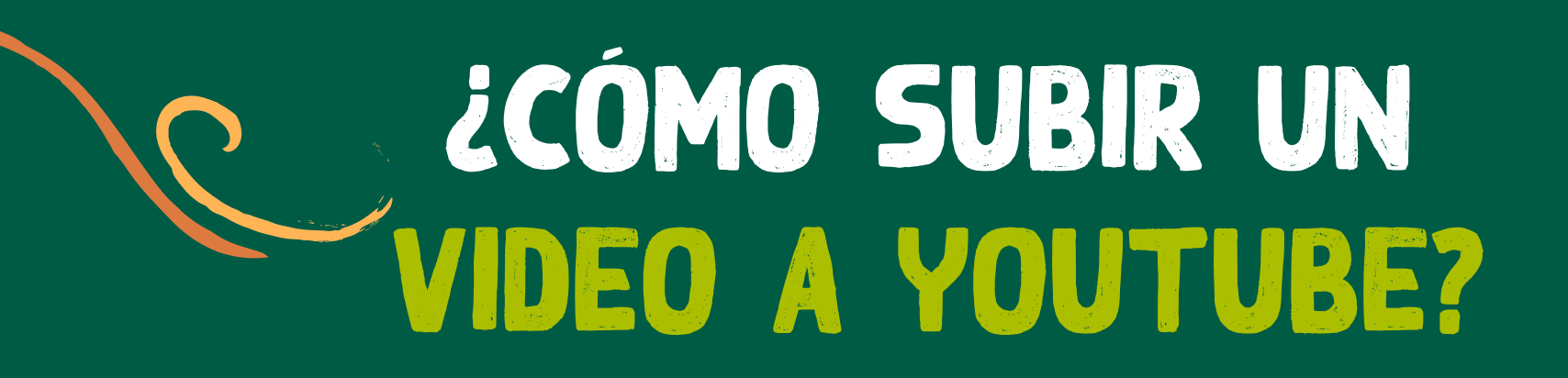

Aliados:

# PASO 1: INICIA SESIÓN EN TU CUENTA

**Ingresa a la página inicial** de YouTube o YouTube Studio y haz clic en el botón de Acceder (Sign in) que encontrarás en la parte superior derecha.

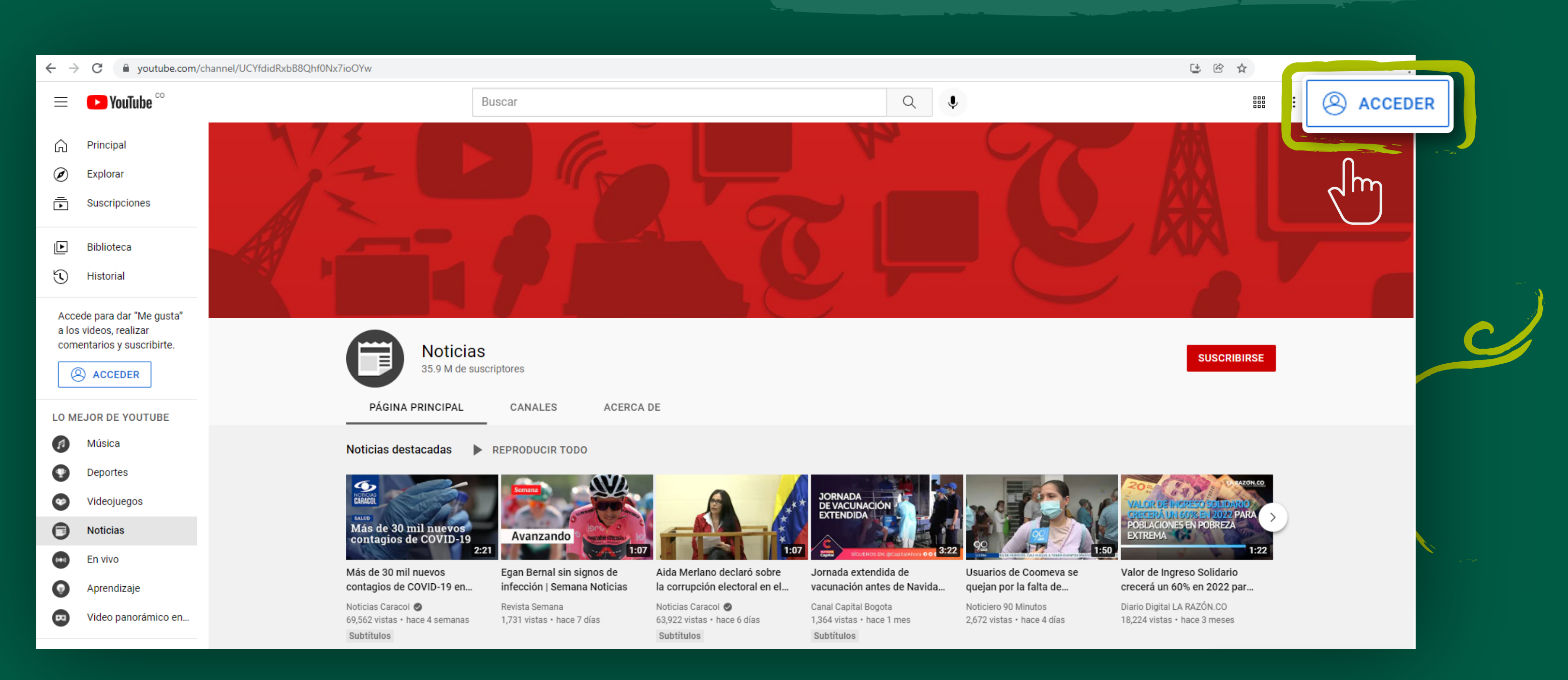

\*Si no tienes cuenta debes crear una.

El progreso es de todos Mincomercio • EMPRENDE

### PASO 2: HAZ CLIC EN EL BOTÓN DE CARGA

Haz clic en el botón Crear (arriba a la derecha, con un ícono que

representa una cámara con un signo +) y luego selecciona Subir video.

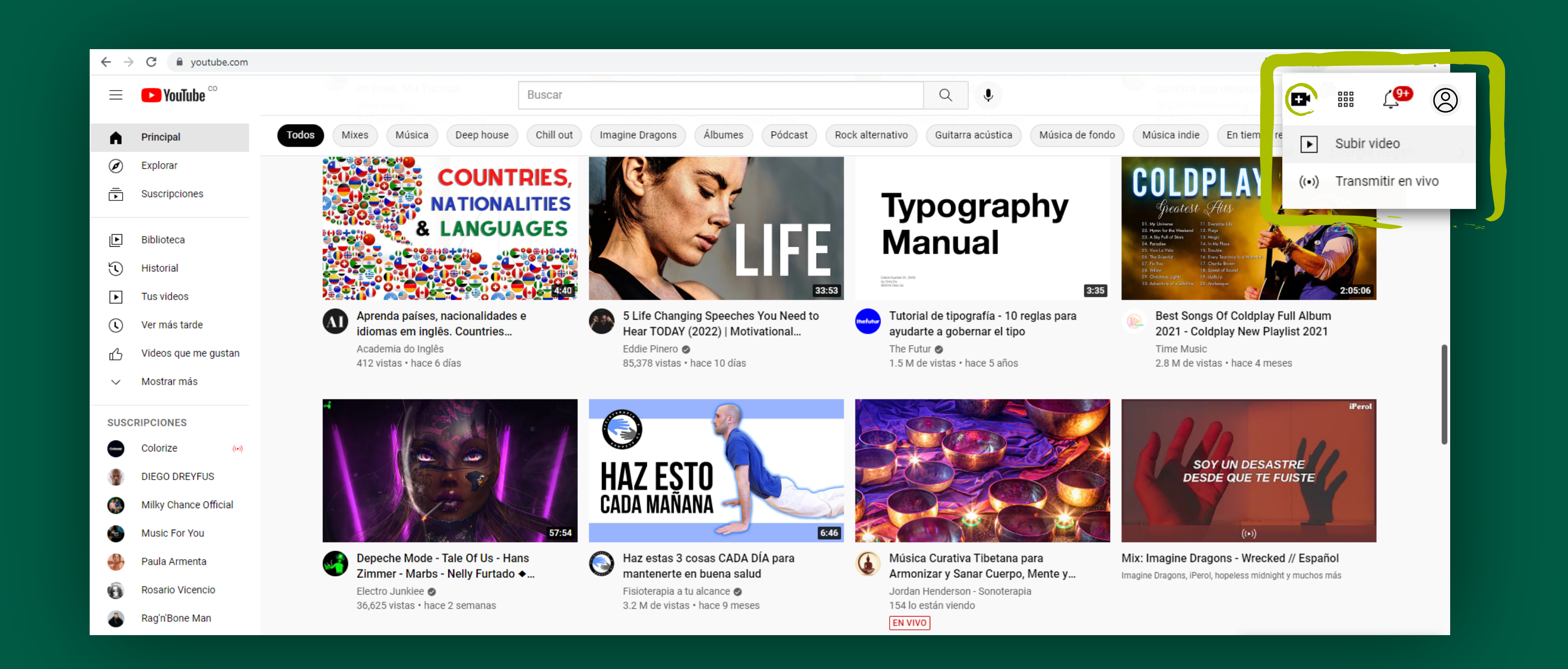

#### PASO 3: ELIGE LA CONFIGURACIÓN DE PRIVACIDAD Y LA FUENTE DEL VIDEO

**Carga el archivo de video (presionando el botón Seleccionar) o bien, arrastrarlo desde la carpeta hacia la ventana para subirlo.** Una vez terminado el proceso de carga, YouTube te dará varias opciones de personalización del video, que deberías considerar.

| ← → C 🔒 studio.youtu   | be.com/channel/UCXXaiVwUp6AeKLbs6CMMWDg/videos/upload?d=ud&fi | ilter=%58%5D&sort=%78"columnType"%3A"date"%2C"sortOrder"%3A"DESCENDING"% | 7D     | 🖻 🛧 🚺 🔻 🏠 :                |
|------------------------|---------------------------------------------------------------|--------------------------------------------------------------------------|--------|----------------------------|
| 😑 🕒 Studio             | Q Buscar o                                                    | en tu canal                                                              |        | (?) CREAR                  |
|                        | Subir videos<br>Contenido del can                             |                                                                          | × 💷    |                            |
|                        | Videos En vivo                                                |                                                                          |        |                            |
| Tu canal               | = Filtrar                                                     |                                                                          |        |                            |
| Melissa Lopez          | Video                                                         |                                                                          | Vistas | Comentarios "Me gusta" (%) |
| Panel                  |                                                               |                                                                          |        |                            |
| Dentenido              |                                                               |                                                                          |        |                            |
| ≕ Listas de reproducci |                                                               | <b></b>                                                                  |        |                            |
| II. Analytics          |                                                               |                                                                          |        |                            |
| Comentarios            |                                                               | Arrastra y suelta archivos de video para subirlos                        |        |                            |
| Subtítulos             |                                                               | Tus videos serán privados hasta que los publiques.                       |        |                            |
| © Derechos de autor    |                                                               | SELECCIONAR ARCHIVOS                                                     |        |                            |
| Č. Maratinaita         |                                                               |                                                                          |        |                            |

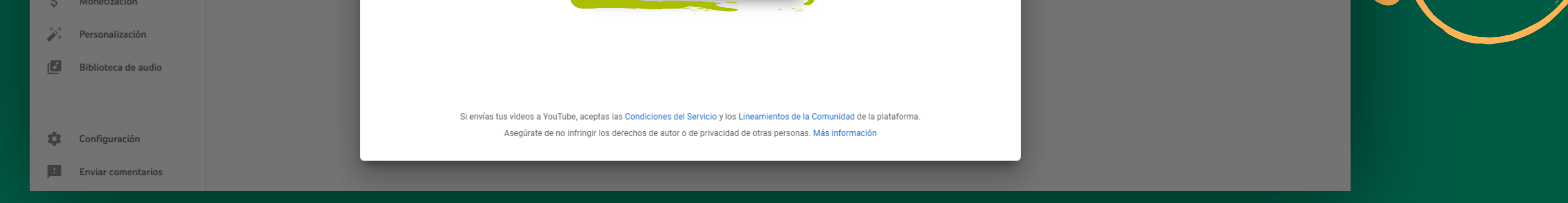

## PASO 4: GESTIONA TUS VIDEOS

Luego de un minuto, verás tu panel de control. Escoge Contenido en el menú lateral a la izquierda para revisar todos los videos que has subido, además de ver el número de visualizaciones y otras estadísticas para cada uno de ellos.

|     |                           | ntenido del o<br>os En vivo<br>Filtrar | canal                            |             |         |                            |                      |         |       |     |               |
|-----|---------------------------|----------------------------------------|----------------------------------|-------------|---------|----------------------------|----------------------|---------|-------|-----|---------------|
|     | Tu canal<br>Melissa Lopez | Video                                  |                                  | Visibilidad | Restri  | cciones Fecha V            | Vistas               | Coment  | arios | "М  | le gusta" (%) |
|     | Panel                     | Overdele                               | logo audio branding pyndele 540p | • Públio    | o Ningu | na 7 feb 2022<br>Bublicada | 0                    |         | 0     |     | _             |
| ₽   | Contenido                 | 0:03                                   | Agrega una descripcion           |             |         | Publicado                  |                      |         |       |     |               |
| ≡   | Listas de reproducci      |                                        |                                  |             |         |                            | Filas por página: 30 | ▼ 1a1de | 1 🔀   | < > | > >           |
| 11  | Analytics                 |                                        |                                  |             |         |                            |                      |         |       |     |               |
| 目   | Comentarios               |                                        |                                  |             |         |                            |                      |         |       |     |               |
|     | Subtītulos                |                                        |                                  |             |         |                            |                      |         |       |     |               |
| C   | Derechos de autor         |                                        |                                  |             |         |                            |                      |         |       |     |               |
| \$  | Monetización              |                                        |                                  |             |         |                            |                      |         |       |     |               |
| ××× | Personalización           |                                        |                                  |             |         |                            |                      |         |       |     |               |
|     | Biblioteca de audio       |                                        |                                  |             |         |                            |                      |         |       |     |               |

PASO 4.1: URL

Ve a tu canal donde encontrarás el video subido y da clic en copiar.

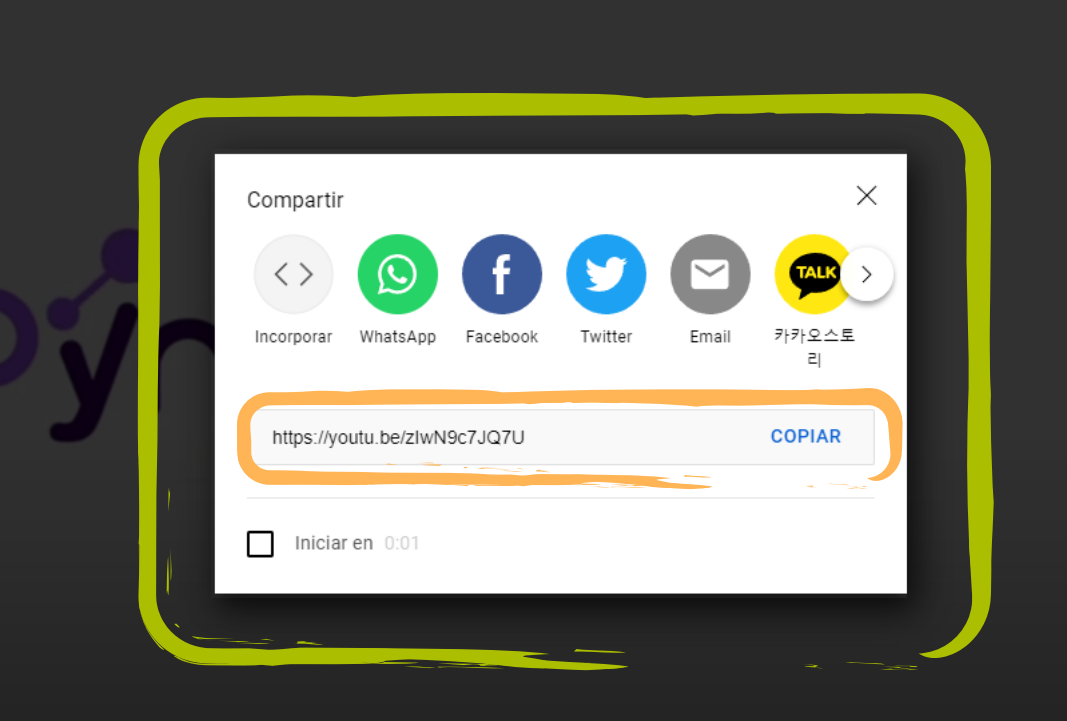

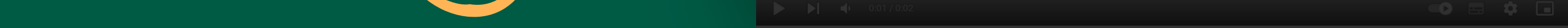

## PASO 5: COPIA LA URL EN EL FORMULARIO DE INSCRIPCIÓN

Ve a aceleraton.comfenalcoantioquia.com y pega la URL en la casilla destinada para tal fin en el formulario de inscripción de la **ACELERATÓN 10C+** 

| Nombre Completo                             |                                         |
|---------------------------------------------|-----------------------------------------|
| Correo eléctronico                          |                                         |
| Nombre de la emp                            | resa                                    |
| Cargo                                       |                                         |
| Celular                                     |                                         |
| Copia aquí la URL o                         | de tu video de youtube <b>VER TUTOR</b> |
| Subir aquí certifica<br>/ representación le | do de existencia<br>egal.               |
| <ul> <li>Acepto los termini</li> </ul>      | nos y condiciones                       |

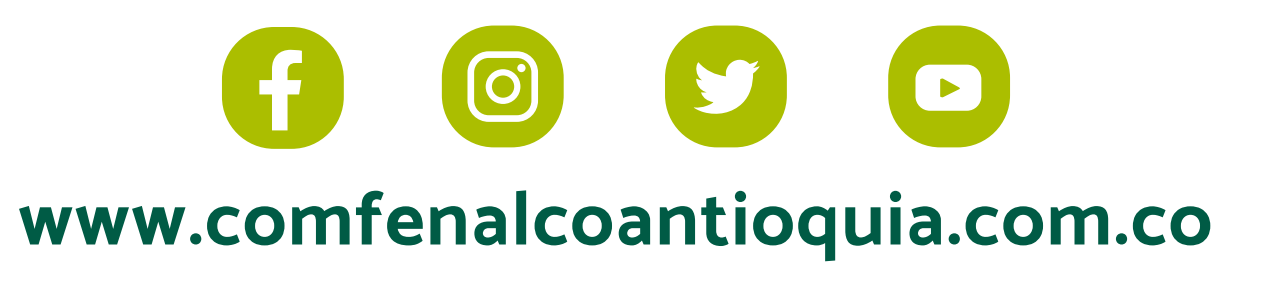

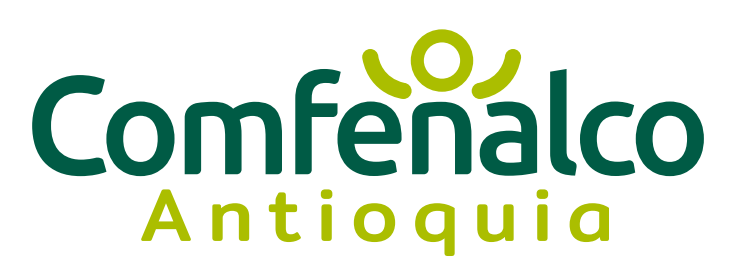